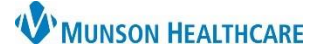

# Order Navigation for Hospital Nursing Assistants

## Cerner PowerChart EDUCATION

#### **Order Navigation and Viewing**

 Orders are located in the menu of the patient chart. Select to display.

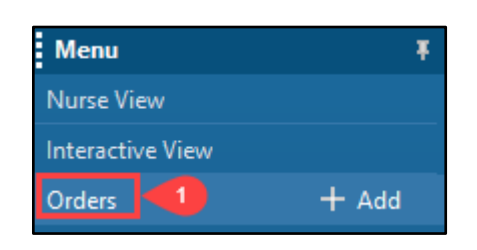

2. Ensure that Display is set to All Active Orders.

| Orders Medication List |                 |     |       |       |                   |          |            |       |  |
|------------------------|-----------------|-----|-------|-------|-------------------|----------|------------|-------|--|
| 2<br>View              |                 | Dis | play: | AII A | Activ             | e Orders |            | ~ ··· |  |
| Suggested Plans (1)    | ^               |     | \$    |       |                   | \$       | Order Name |       |  |
| Non Categorized        | Non Categorized |     |       |       | ⊿ Non Categorized |          |            |       |  |

a. Click the drop down arrow and select All Active Orders if Display is not set correctly.

| Display: | All Active Orders                              |  |  |  |  |  |
|----------|------------------------------------------------|--|--|--|--|--|
|          | All Active Medications                         |  |  |  |  |  |
| \$       | All Active Non-Medications                     |  |  |  |  |  |
| ⊿ No     | All Active Orders                              |  |  |  |  |  |
|          | All Active Orders 24 Hours Back                |  |  |  |  |  |
|          | All Medications (All Statuses)                 |  |  |  |  |  |
|          | All Non-Medications (All Statuses)             |  |  |  |  |  |
|          | All Orders (All Statuses Except Future)        |  |  |  |  |  |
|          | All Orders (All Statuses)                      |  |  |  |  |  |
|          | All Orders 5 Days Back                         |  |  |  |  |  |
|          | Completed Orders                               |  |  |  |  |  |
| ⊿ Pat    | Emergency Dept. Orders                         |  |  |  |  |  |
| ▶        | Future Orders                                  |  |  |  |  |  |
|          | Suspended, Incomplete, and On Hold Orders Only |  |  |  |  |  |

3. Bold categories indicate that there are active orders listed. Nursing Assistants are responsible to check the following orders: Patient Care, Vital Signs, Activity, and Diet/Nutrition.

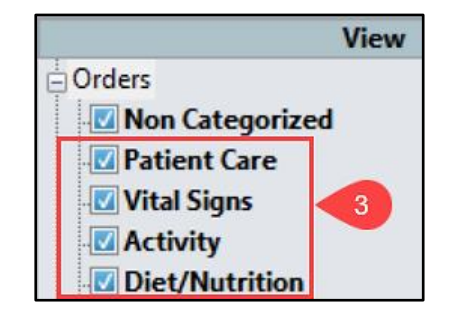

4. Select a bold category to view active orders.

| 1 | Non Categorized   | ~ |   |          |              |          |            |         |                                           |
|---|-------------------|---|---|----------|--------------|----------|------------|---------|-------------------------------------------|
| 1 | in an categorized | ~ |   | ¢        |              | 22       | Order Name | Ctature | Details                                   |
| 1 | Patient Care      |   |   | φ        |              | 1        | Order Name | Status  | Details                                   |
| 1 |                   |   | 1 | Activity |              |          |            |         |                                           |
| 1 | Vital Signs       |   |   | Activity | _            |          |            |         |                                           |
| 1 | Activity          |   |   |          | $\checkmark$ | <b>%</b> | Activity   | Ordered | Bedrest, 02/22/22 21:37:00 EST            |
| l |                   |   |   |          | $\checkmark$ | 🔁 66^    | Activity   | Ordered | Up With Assistance, 02/22/22 16:05:00 EST |

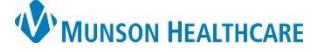

### Cerner PowerChart EDUCATION

# Acting on an Order

- 1. For patient safety, clarify any conflicting orders with the RN prior to further action.
- 2. The eyeglass icon indicates that the order has not been reviewed by the RN. Nursing Assistants cannot act on an order until it has been reviewed by the RN.

# Image: Problem interview Activity Ordered Bedrest, 02/22/22 21:37:00 EST Image: Problem interview Activity Ordered Up With Assistance, 02/22/22 16:05:00 EST

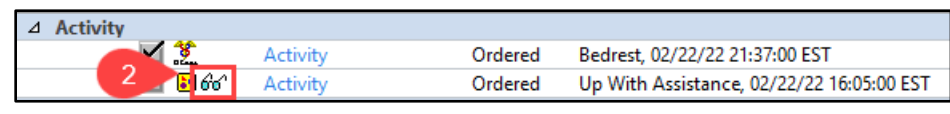

#### Nursing Assistant Organizer

Orders entered into the patient's chart will also display on the Nursing Assistant Organizer. Details can be viewed by clicking within the box of the corresponding column.

⊿ Activity

**NOTE:** The eyeglass icon does not display in the Nursing Assistant Organizer. Therefore, users must confirm that orders have been reviewed by navigating to the patient's chart as described above.

| ADLS |  | ADLs |
|------|--|------|
|------|--|------|

Г

Selected Visit

Details (2)

Activity

Bedrest, 02/22/22 21:37:00 EST Ordered FEB 22, 2022 21:37

Activity

Up With Assistance, 02/22/22 16:05:00 EST Ordered FEB 22, 2022 16:05